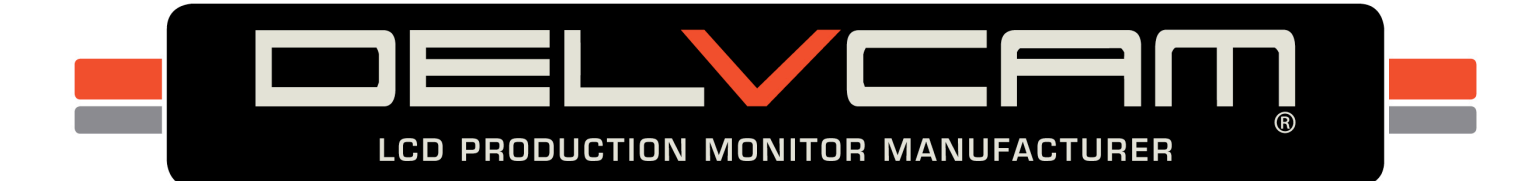

# Delvcam DELV-HDMIB User Guide

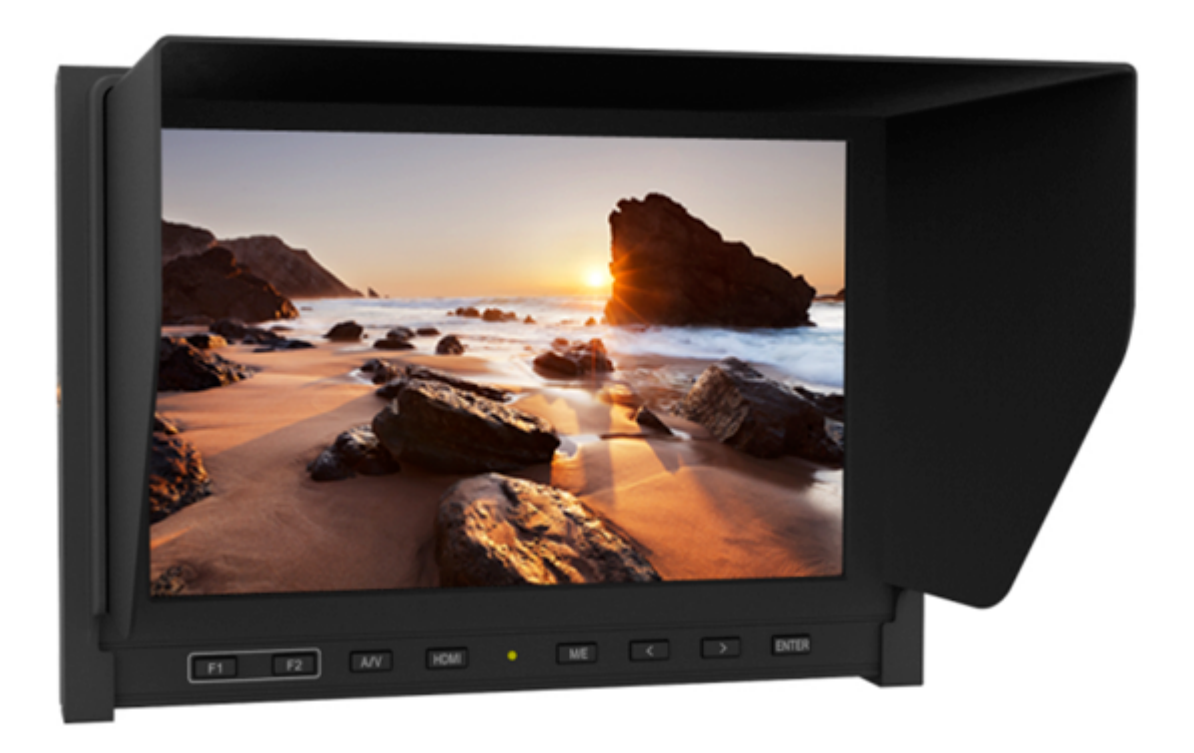

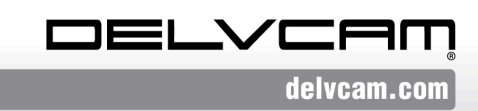

P.O. Box 720, Mount Marion, New York 12456 USA Office: 800.543.0909 • Fax: 845.246.0626 • Email: info@delvcam.com

## **Important Safety Instructions:**

- Please read User Guide before using this product.
- Please keep User Guide for future reference.
- Please read the cautions to prevent possible danger and loss of property.

## Contents

| Features                          | 2  |
|-----------------------------------|----|
| Safety Instructions               | 2  |
| Installation & Initial Setup      |    |
| Product Description               | 4  |
| Sunshade Installation             | 6  |
| DV Battery Mount Plate (Optional) | 6  |
| Wiring Instructions               | 7  |
| Menu Settings                     |    |
| Technical Specifications          |    |
| Trouble Shooting                  | 12 |
|                                   |    |

YP-01150117

# Features

- $\blacktriangleright$  High resolution: 1280×800;
- ➢ High brightness: 400cd/m<sup>2</sup>;
- ➢ High contrast: 800:1;
- Built-in battery & battery level;
- ➢ HDMI & AV input;
- ➢ Foldable sun shade;

# **Safety Instructions**

- Please do not place the display screen face down.
- > Please do not drop onto the ground and avoid heavy impact.
- Please do NOT use chemical solutions to clean this product. Please wipe with a clean soft cloth to maintain the brightness of the surface.
- > Please do not block any ventilation or antenna ports.
- Please follow the instructions and trouble-shootings to adjust the product. Other improper adjustment may result in damage. Any further adjustment must be performed or conducted by a qualified technician.
- Please unplug the power and remove the battery for long-term storage, or during lightning storms.

# **Installation & Initial Setup**

## ✤ Unpacking

Carefully unpack the monitor and verify that the following items are included:

- Monitor
- Sun shade
- AV input cable
- AV output cable
- 12V DC adapter
- HDMI A/C cable
- Shoe mount
- 2600mAh built-in battery
- Manual

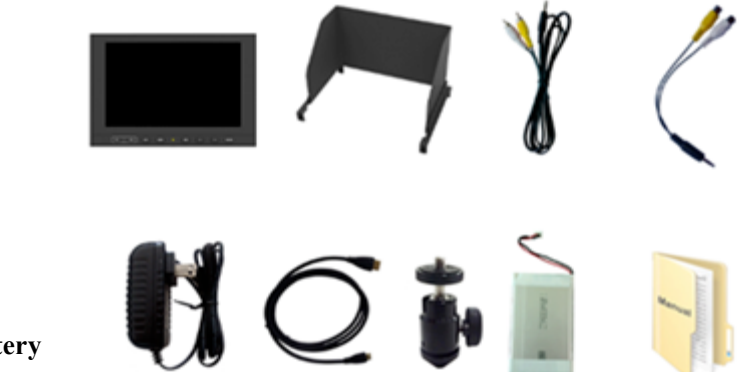

Inspect the unit for any physical damage that may have occurred during shipping. Should there be any damage, please immediately contact us.

## \* Optional Accessories

Accessory options. (Sold Separately)

- VESA battery plate + Battery plate
- VESA folding bracket
- Mount plate bracket
- Anton Bauer / V-mount mount
- VESA rail slot
- Li-ion battery

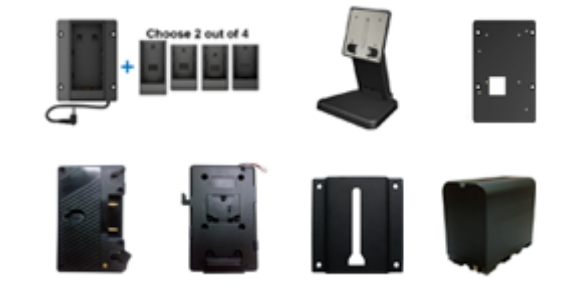

Tip: Use original accessories to prevent device from damage.

# **Product Description**

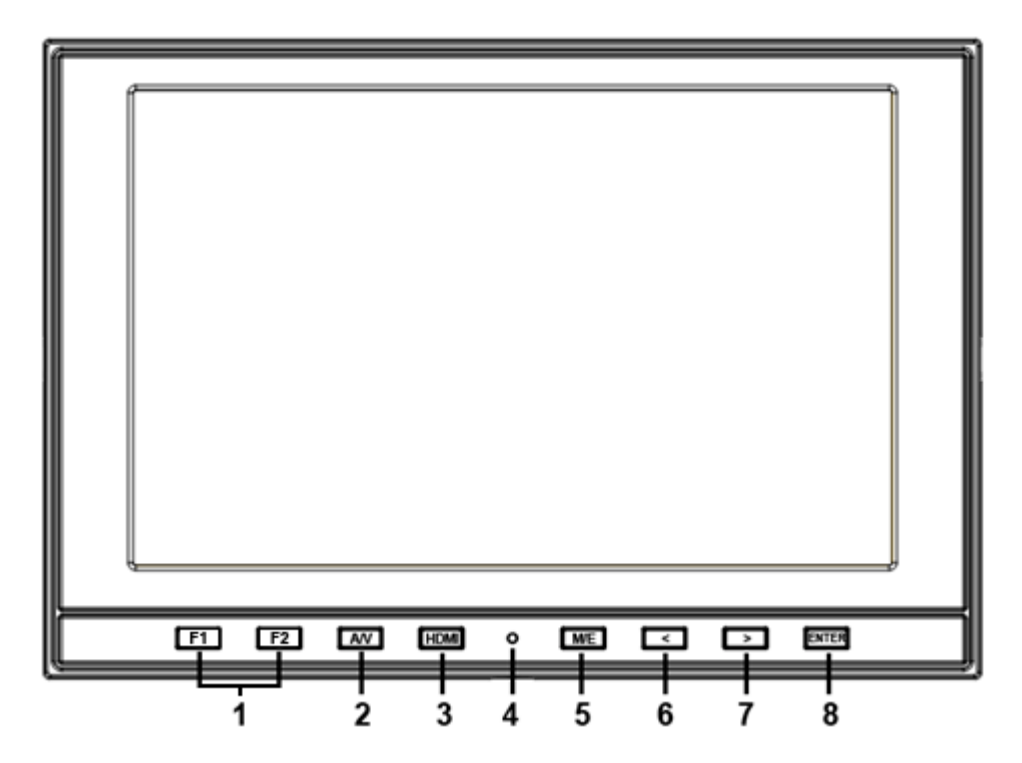

- 1. F1、F2 User-definable buttons.
- 2. A/V: switch to AV state.
- 3. HDMI: switch to HDMI state.
- 4. Battery indicator

Status 1: the indicator light turns to fully red when battery charging.Status 2: the indicator light turns to half red when powered with DC power, but not with battery.

Status 3: the indicator light turns to off when charge completely or use only with battery.

5. M/E: to activate OSD (on-screen display) menu.

Select switch the brightness, contrast, saturation, Tint, sharpness, volume, MENU and Exit.

6. < Left selection key, to select items on OSD menu and value option adjustment:

Press to adjust the brightness, contrast, saturation, Tint, sharpness and volume value decrease.

7. > Right selection key, to select items on OSD menu, value option adjustment and confirmation:

Press to adjust the brightness, contrast, saturation, Tint, sharpness and volume value increase.

8. ENTER.

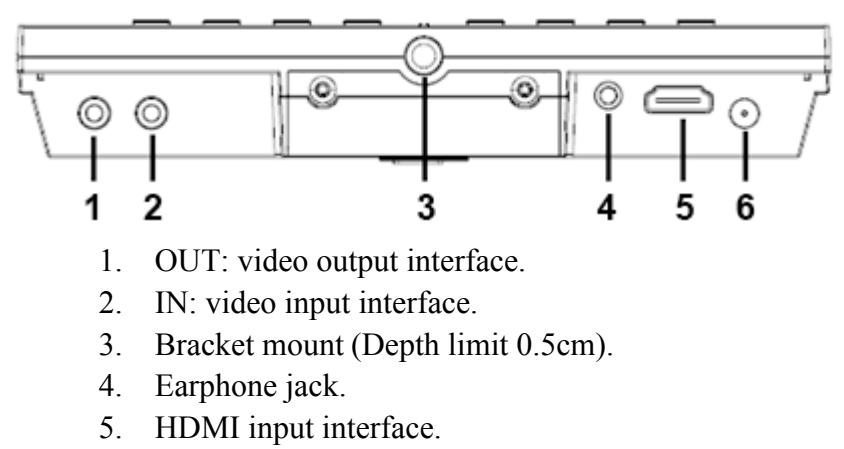

6. POWER: DC12V power input.

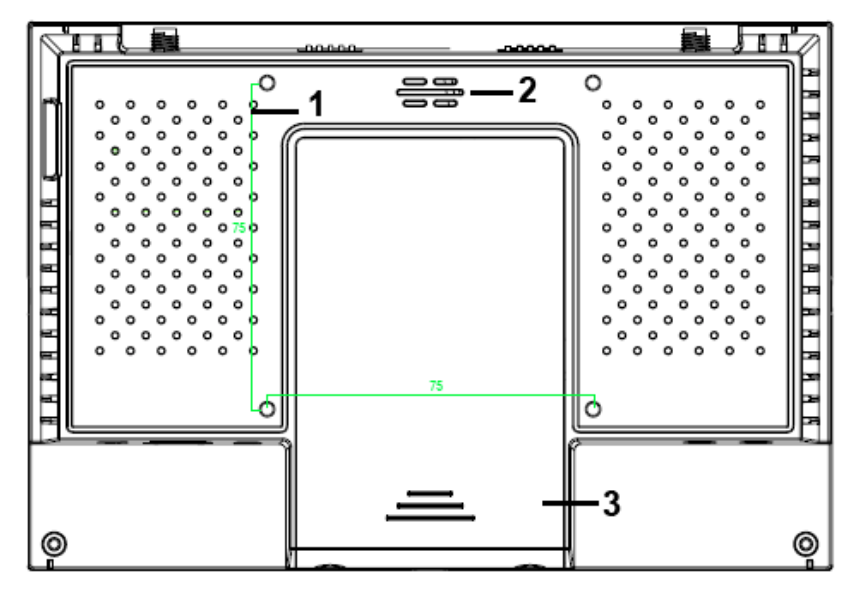

- 1. VESA mounting interface.
- 2. Speaker.
- 3. 2600mA battery slot (built-in).

## **Sunshade Installation**

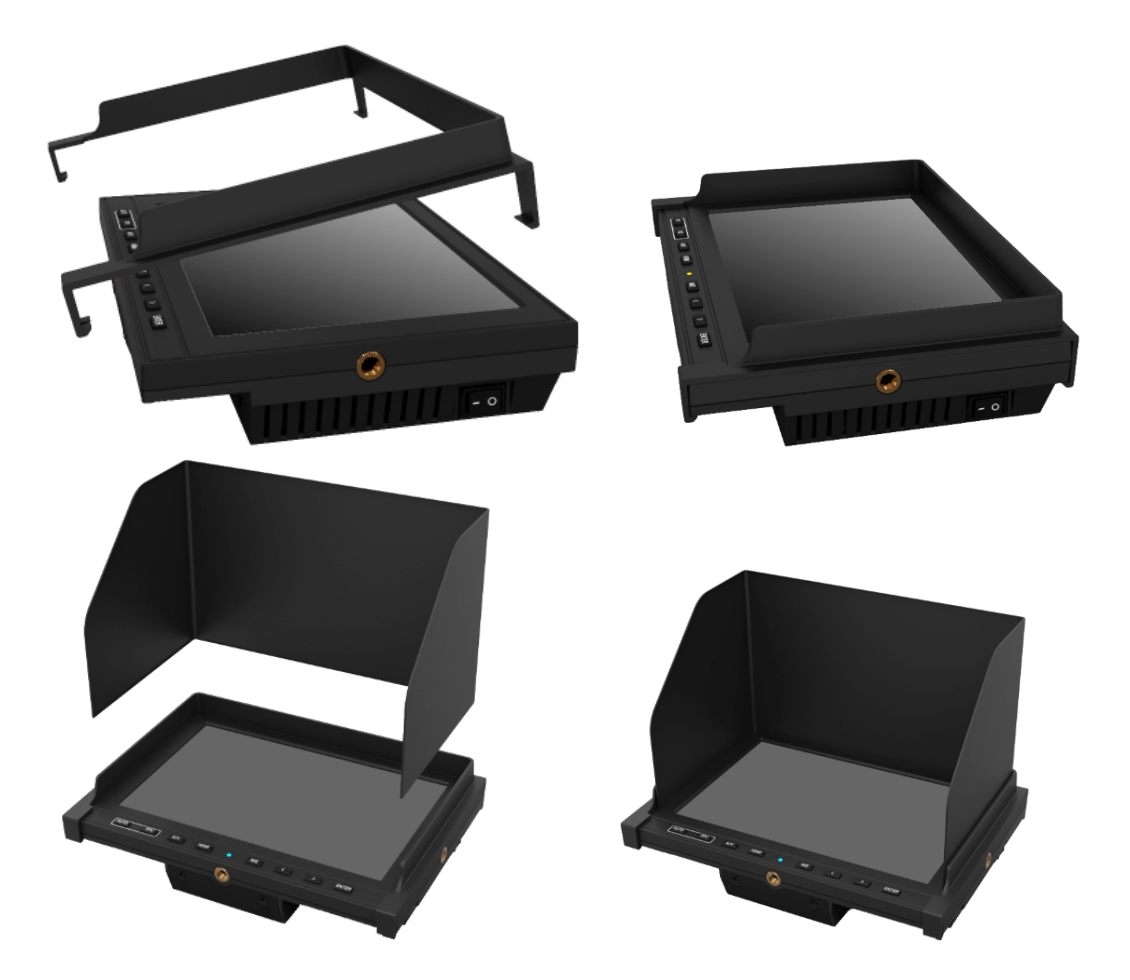

**DV Battery Mount Plate (Optional)** 

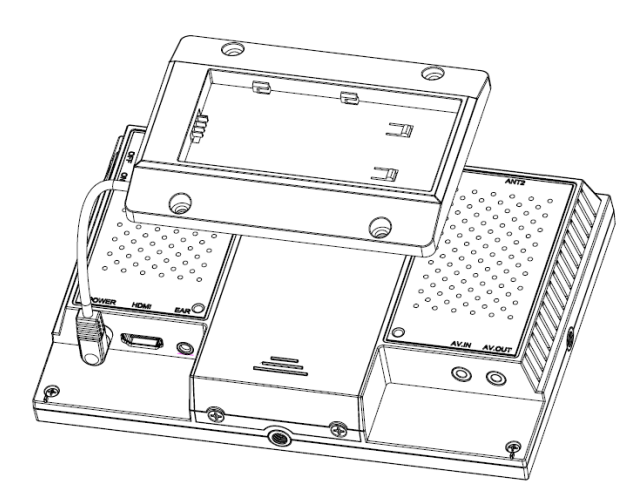

Following three types of battery plates are suitable for this device, model F970, QM91D, DU21 & LP-E6 (choose 2 out of 4).

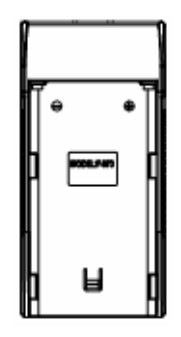

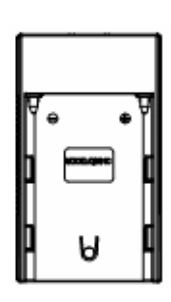

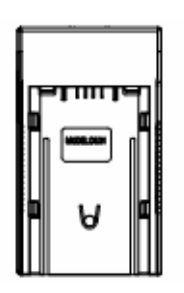

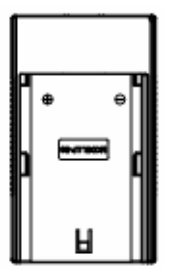

MODEL: F-970

MODEL: QM91D

MODEL: DU21

MODEL: LP-E6

DV Battery Mount Plate:

## **DV Battery Mount Plate Specification:**

Model DU21 for battery of Panasonic DV: NV-GS/PV-GS/DZ-MV/GS/H28/H258/H288GK series, comply with Panasonic battery DU06/VBD140/SANYO DZhs301sw/Hitachi DZ-HS303SW/BZ-BP14S/DZ3200/BP07W.

Model QM91D for battery of SONY DV: DSCR1/F/S/MVCCD/E/HC15E/HC1E/AE1u/DCRTRV828/E/CCD-TRV 116/DCR-DVD/PS105K/300K/10P/1E series.

Model F970 for battery of SONY DV: DCR-TRV series, DCR-TRV E series, VX2100E PD P series, GV-A700, GV-D800 FD/CCD-SC/TR3/FX1E/HVR-AIC, HDR-FX1000E, HVR-Z1C, HVR-V1C, FX7E F330.

Model LP-E6 for battery of Canon DSLR: 5D Mark II/5D Mark III/EOS7D/EOS60D;

# **Wiring Instructions**

✤ Video Output Cable

1----

- 1. Video output interface.
- 2. Yellow: video 1 output plug.
- 3. White: video 2 output plug.

#### \* Video Input Cable

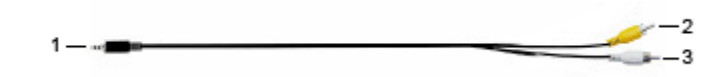

- 1. Video input interface.
- 2. Yellow: video 1 input plug.
- 3. White: video 2 input plug.

# **Menu Settings**

Before setting the functions, please make sure the device is connected correctly.

#### Shortcut keys

#### The image menu

When power on, press "</>" key on the device, brightness will appear at the bottom of the screen, then press the MENU button to select brightness, sharpness, contrast, saturation, volume, tint, MENU and Exit. User can adjust the parameters of the selected item with "</>"></>">with "</>">with "</>">with "</>"></>"</>

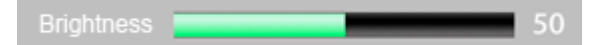

#### F1-F2 user-definable function buttons

Long press any F1-F2 key for 3-5 seconds to pop-up shortcut menu directly. As shown in Figure (default menu button in white font).

Use "< / >" buttons to select the desired option.

Finally, use the "ENTER" key to confirm the selected item as default.

Functions of F1-F3 buttons can also be customized: Center Marker, Safety Marker, Check Field, Color Bar, Aspect Ratio, Camera, Image Flip, Zoom, Pixel-to-Pixel, Freeze Input, Underscan, H/V delay.

Center Marker Sefety Marker Check Field Color Bar Aspect Ratio Camera Image Flip Zoom Pixel-to-Pixel Freeze Input Underscan H/V delay

#### **Icon Display**

Icons will display on screen when signal connected.

Select "Marker" on menu, and turn off "FPV Marker. And the icons will be invisible on screen."

#### 🧧 50% 7.4 V

00:00:00

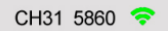

- Battery: battery level indicator.
- Voltage: voltage indicator (invisible when charging)
- Timer: available for flying countdown or battery level countdown.
- Channel frequency: searching channel automatically.
- Signal: wireless signal sensitivity indicator.

## **Menu Operation**

When power on, press "**MENU**" on the device. The menu of function setting will display on the screen.

Press < / > buttons to choose menu; then press ENTER to confirm; after that, press MENU to return.

#### PICTURE

| PICTURE          |            |    |
|------------------|------------|----|
|                  | Brightness | 50 |
|                  | Contrast   | 50 |
| <u> </u>         | Saturation | 35 |
|                  | Tint       | 50 |
|                  | Sharpness  | 50 |
| $\mathbf{\circ}$ | Color Temp |    |
| \$               |            |    |

| ITEMS      | OPTIONS                   |                            |
|------------|---------------------------|----------------------------|
| Brightness | 0 - 100                   |                            |
| Contrast   | 0 - 100                   |                            |
| Saturation | 0 - 100                   |                            |
| Tint       | 0 - 100                   |                            |
| Sharpness  | 0-100                     |                            |
| Color Temp | 6500K, 7300K, 9300K, User |                            |
|            | Color Temp R              | Note: Available only under |
|            | Color Temp G              | "User" mode to choose the  |
|            | Color Temp B              | color value you need.      |

#### MARKER

| MARKER |               |     |
|--------|---------------|-----|
|        | Center Marker | OFF |
|        | Safety Marker | OFF |

| ITEMS         | OPTIONS                           |
|---------------|-----------------------------------|
| Center Marker | ON, OFF                           |
| Safety Marker | OFF, 95%, 93%, 90%, 88%, 85%, 80% |

### DISPLAY

| DISPLAY |                |             |  |
|---------|----------------|-------------|--|
|         | Aspect Ratio   | Full Screen |  |
|         | Pixel-to-Pixel | OFF         |  |
|         | Underscan      | OFF         |  |
|         | Zoom           | OFF         |  |
|         | Image Flip     | OFF         |  |
|         | Freeze Input   | OFF         |  |
| \$      |                |             |  |

| ITEMS          | OPTIONS                                    |
|----------------|--------------------------------------------|
| Aspect Ratio   | Full Screen, 4: 3, 16: 9, 1.85: 1, 2.35: 1 |
| Pixel-to-Pixel | ON, OFF                                    |
| Underscan      | ON, OFF                                    |
| Zoom           | OFF, ×2, ×4, ×6, ×8                        |
| Image Flip     | OFF, H, V, H / V                           |
| Freeze Input   | ON, OFF                                    |

#### **DSLR AUX & AUDIO**

| DSLR AUX&AUDIO |             |     |  |
|----------------|-------------|-----|--|
|                | Camera      | OFF |  |
|                | H / V Delay | OFF |  |
|                | Check Field | OFF |  |
|                | Color Bar   | OFF |  |
|                | Volume      | 50  |  |
| Ľ              |             |     |  |
| \$             |             |     |  |

| ITEMS       | OPTIONS                     |
|-------------|-----------------------------|
| Camera      | ON, OFF ( Only HDMI mode)   |
| H / V Delay | OFF, H&V, V, H              |
| Check Field | OFF, Mono, Red, Green, Blue |
| Color Bar   | ON, OFF                     |
| Volume      | 0 - 100                     |

## SYSTEM

| SYSTEM |                      |         |
|--------|----------------------|---------|
|        | Language             | English |
|        | LOGO                 | ON      |
|        | Back Light           | 100     |
|        | Manufacturer Default | OFF     |
|        | ISP                  |         |
| ۰.     |                      |         |

| ITEMS               | OPTIONS          |
|---------------------|------------------|
| Language            | English, Chinese |
| LOGO                | ON, OFF          |
| Back Light          | 0 - 100          |
| Manufacture Default | ON, OFF          |
| ISP                 |                  |

# **Technical Specifications**

| Panel                        | 7" LED Backlit ( IPS ) |
|------------------------------|------------------------|
| <b>Physical Resolution</b>   | 1280×800               |
| Brightness                   | 400cd/m <sup>2</sup>   |
| Contrast                     | 800:1                  |
| Viewing Angle                | 178°/178° (H/V)        |
| Input Voltage                | DC 7~24V               |
| Aspect Ratio                 | 16:9                   |
| Current                      | 580mA                  |
| <b>Power Consumption</b>     | ≤7W                    |
| <b>Operating Temperature</b> | -20°∼ 60°C             |
| Storage Temperature          | -30°∼ 70°C             |
| Dimension (LWD)              | 185×126×30 (mm)        |
| Weight                       | 360g                   |

# **Trouble Shooting**

#### 1. Only black-and-white display

Check whether the brightness or color saturation is properly setup or not.

2. No image

Check the power input and connection

#### 3. When on the picture shows size error

Press "MENU  $\rightarrow$  DISPLAY  $\rightarrow$  Underscan" to zoom in/out pictures automatically when receiving HDMI signals

#### 4. Other problems

```
Please choose "MENU\rightarrowSYSTEM\rightarrow Manufacturer Default \rightarrowON"
```

## Note: due to constant effort to improve products and product

features, specifications may change without notice.

Free Manuals Download Website <u>http://myh66.com</u> <u>http://usermanuals.us</u> <u>http://www.somanuals.com</u> <u>http://www.4manuals.cc</u> <u>http://www.4manuals.cc</u> <u>http://www.4manuals.cc</u> <u>http://www.4manuals.com</u> <u>http://www.404manual.com</u> <u>http://www.luxmanual.com</u> <u>http://aubethermostatmanual.com</u> Golf course search by state

http://golfingnear.com Email search by domain

http://emailbydomain.com Auto manuals search

http://auto.somanuals.com TV manuals search

http://tv.somanuals.com